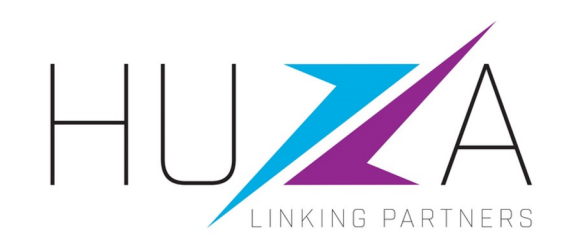

## SAP ARIBA SUPPLIER LIFECYCLE & PERFORMANCE

#### HOW TO COMPLETE FULL SUPPLIER REGISTRATION

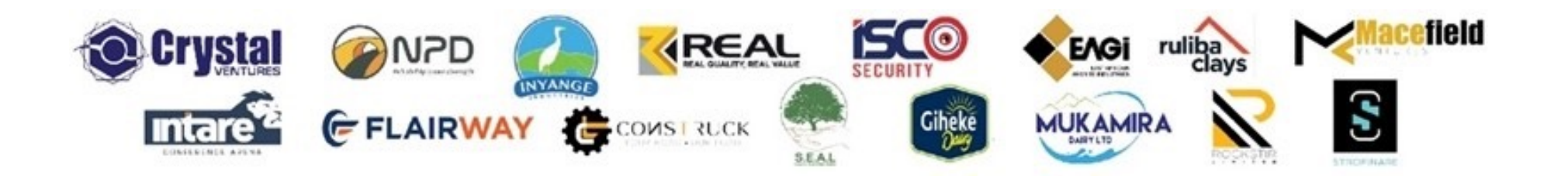

#### **INTRODUCTION AND BACKGROUND**

- Crystal Ventures Limited (CVL), its subsidiaries and affiliates use SAP Ariba to manage its supplier management, sourcing and contract management processes.
- The solution automates the way Suppliers transact and interact with the CVL group
- This has improved and simplified engagements with our valued suppliers, resulting in a better supplier experience
- SAP Ariba is used to exchange electronic sourcing and contract documents, and enables Suppliers to self-register and maintain their supplier profile data
- This manual covers all the supplier transactions in the Vendor Management processes, which are managed on the SAP Ariba Supplier Lifecycle and Performance (SLP) system.

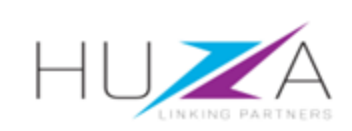

#### INTRODUCTION TO THE SAP BUSINESS NETWORK

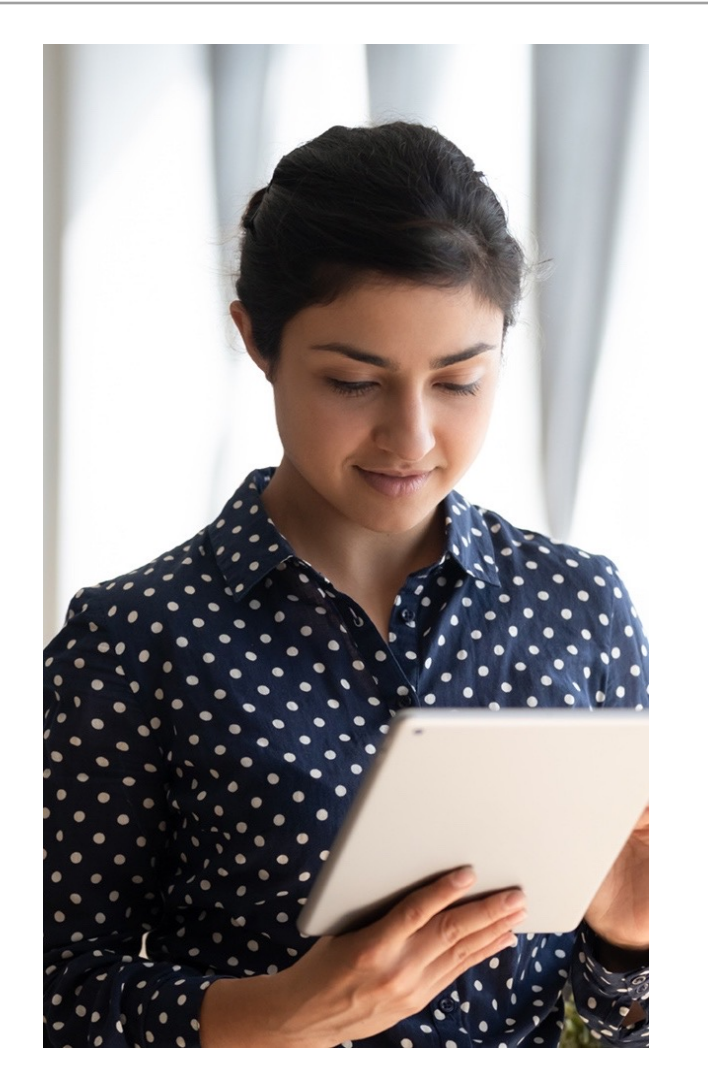

The **SAP Business Network** connects suppliers with customers, enabling them to do business together.

**CVL** uses the SAP Business Network to collaborate with suppliers, enabling effective sourcing of goods and services, supplier registration and contract management.

The SAP Business Network is the **new method for suppliers to transact** and exchange procurement information with CVL and its subsidiaries , including RFQs, RFIs, RFPs and Reverse Auctions.

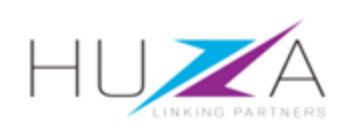

#### **CVL SAP ARIBA SOLUTION OVERVIEW**

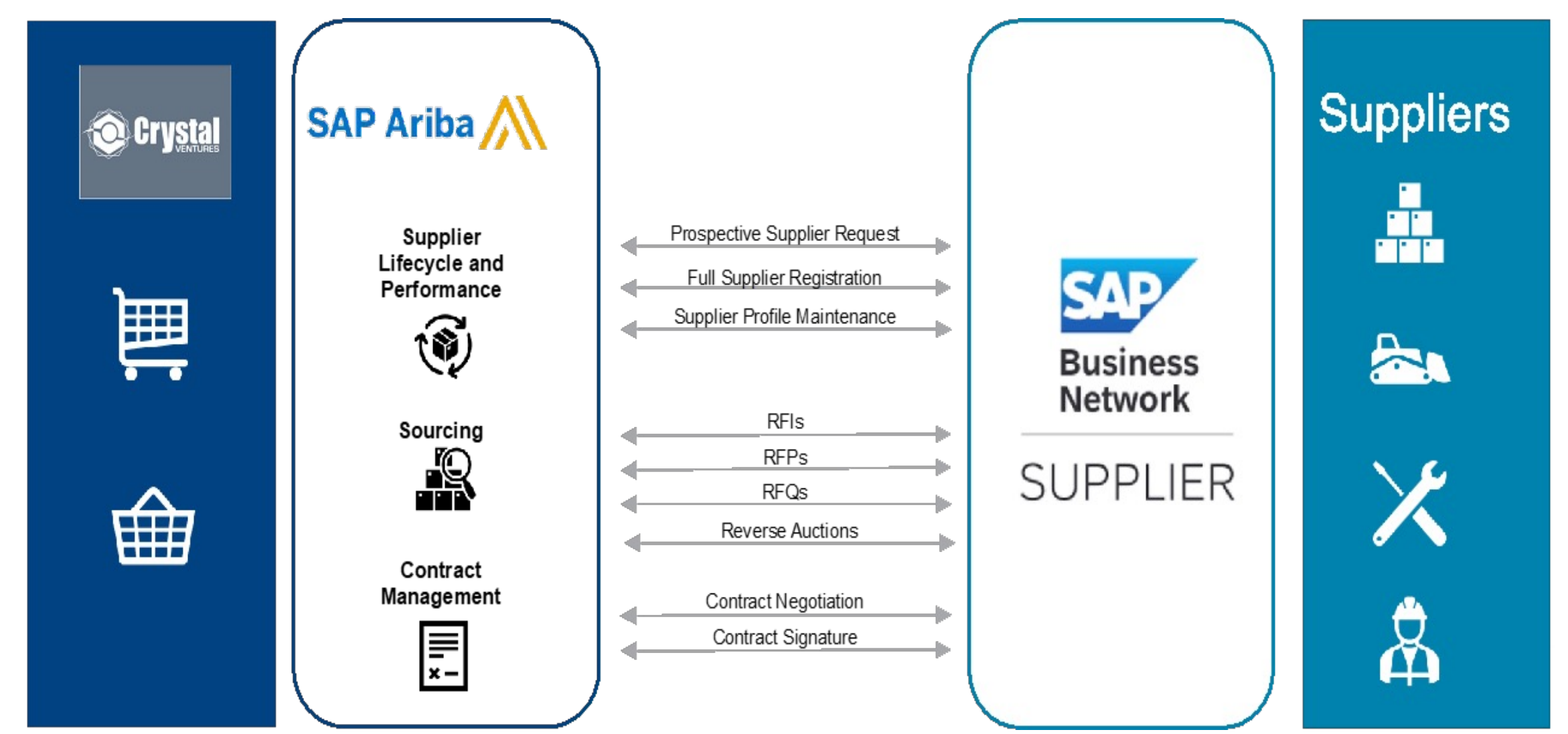

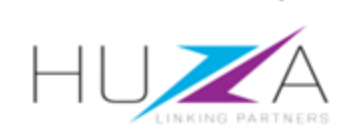

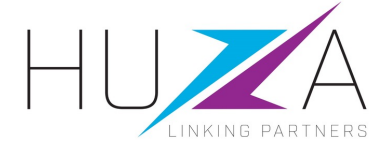

### HOW TO COMPLETE FULL SUPPLIER REGISTRATION

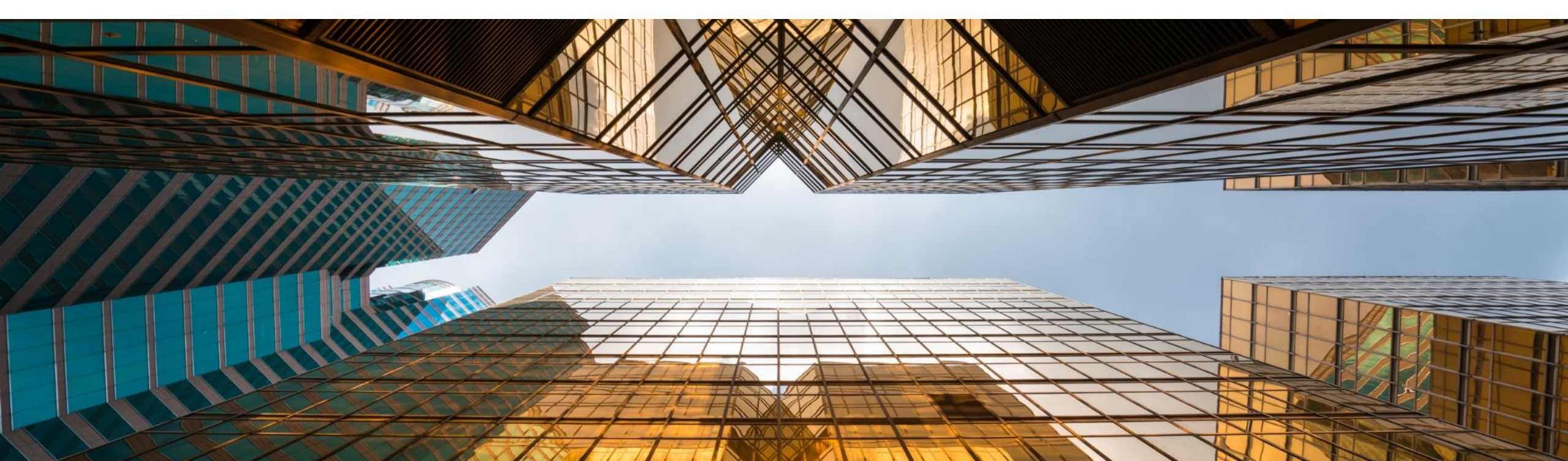

#### **OVERVIEW**

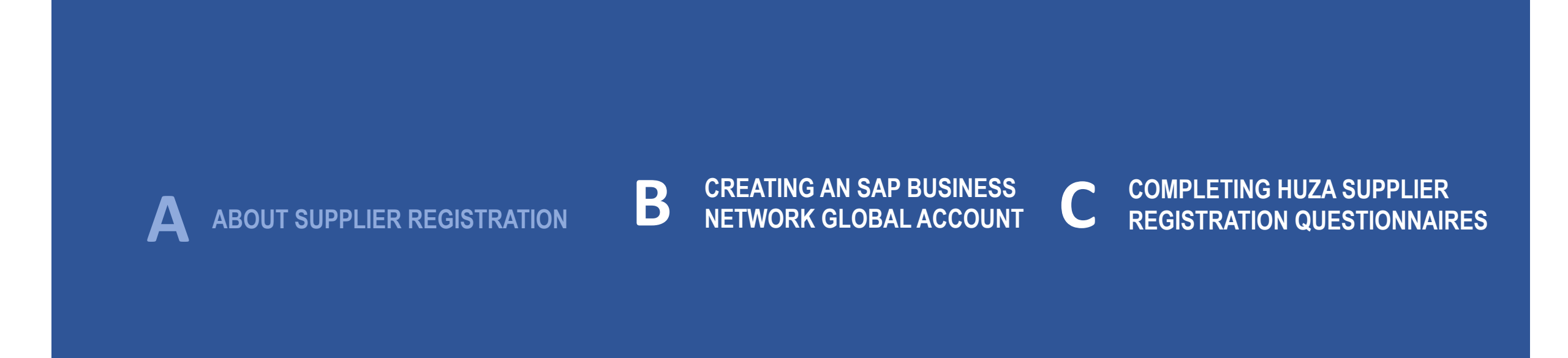

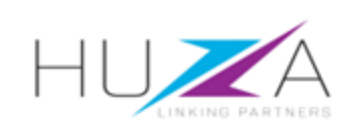

### ABOUT SUPPLIER REGISTRATION

#### **Supplier Registration**

Suppliers remain in CVL's Prospective Database where they may be identified for specific sourcing opportunities and be invited to participate.

Should the business decide to make a supplier an approved fully registered vendor, the supplier will be invited to complete further registration questionnaires where additional onboarding information will be requested from the supplier.

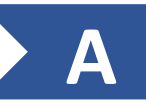

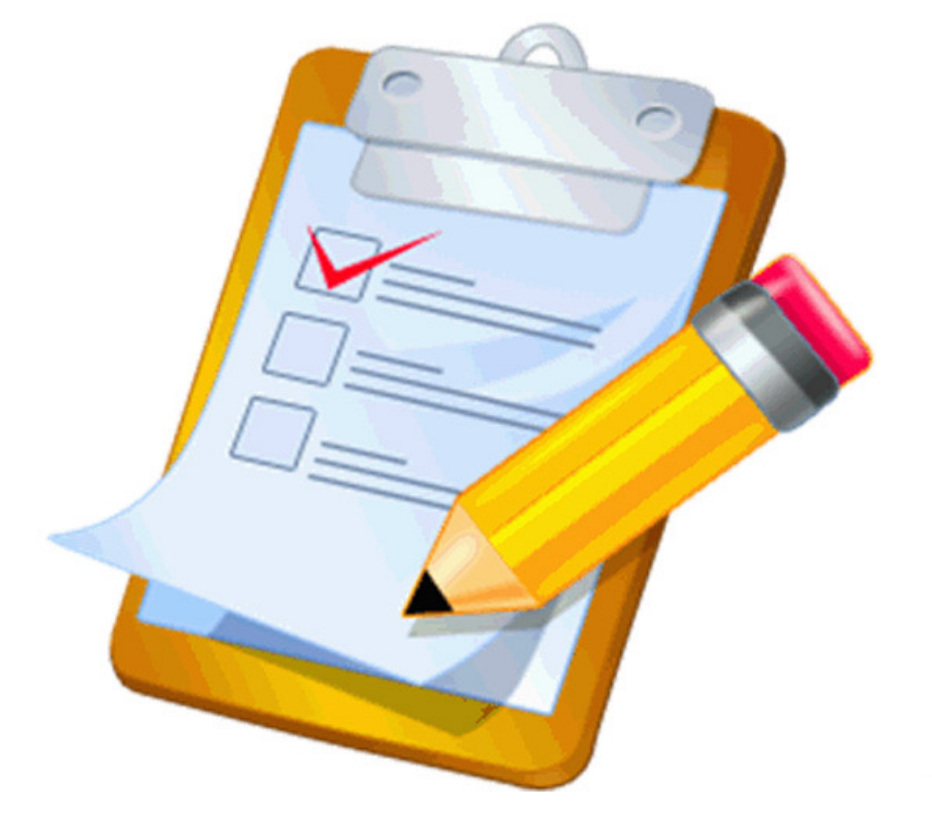

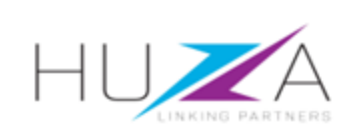

### HIGH-LEVEL REGISTRATION PROCESS FLOW

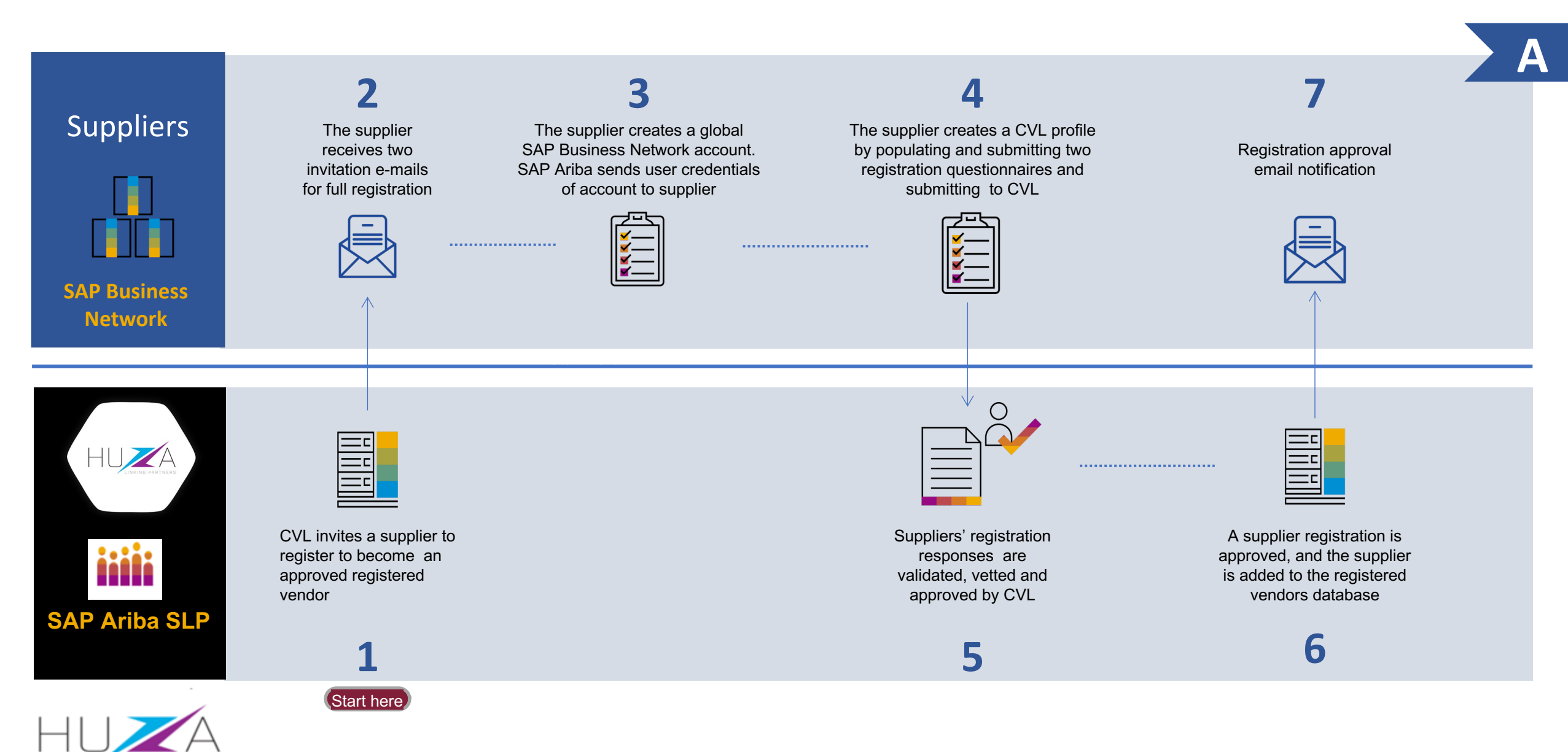

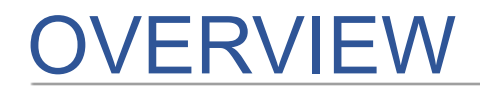

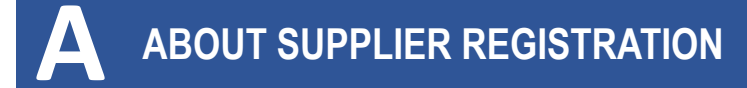

**B** CREATING AN SAP BUSINESS NETWORK GLOBAL ACCOUNT C COMPLETING CVL's SUPPLIER REGISTRATION QUESTIONNAIRES

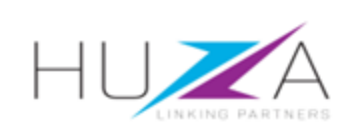

B

CREATING AN SAP BUSINESS NETWORK GLOBAL ACCOUNT

Invitation to register to become a registered supplier

- When a supplier is registered on CVL's Prospective Database, they may be invited by CVL to register to become a fully registered supplier should they be successful in a tender event or if CVL end users would like to do business with them.
- The supplier will receive two invitations by e-mail with the subject: "Register to become a supplier"

Invitation: Register to become a supplier with CRYSTAL VENTURES LTD-TEST Questionnaire 1 of 2 Inbox ×

Good day,

Your organization has received an invitation from Crystal Ventures to register as a supplier. Crystal Ventures Ltd is a dynamic investment firm with various subsidiaries and affiliated companies, each specializing in diverse sectors such as construction, engineering, food processing, and more. The subsidiaries and affiliates of CVL include Inyange, NPD, Real Contractors, Intare, Mukamira, Giheke, Ruliba Clays, EAGI, ConsTruck, Isco Security, Macefield, Strofinare, RockStir, Flairway, SEAL, and CrystalConnect.

To facilitate its sourcing activities and supplier collaboration, Crystal Ventures utilizes the SAP Business Network. To proceed, you will need to create a free account on Ariba Network. Shortly, you will receive a second notification (2 of 2) containing the link that will enable you to set up your account.

Regards, CVL Procurement

#### Important note:

Please read through the content of the first invitation to understand next steps !

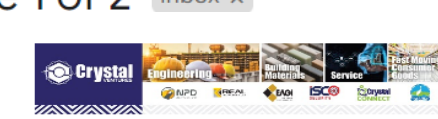

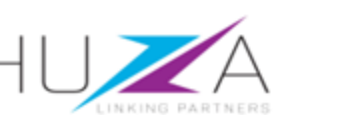

B

### **CREATING AN SAP BUSINESS NETWORK GLOBAL ACCOUNT**

Invitation to register to become a registered supplier

3. Open the second registration email and click on the "Click Here" link in the e-mail to start the full registration process

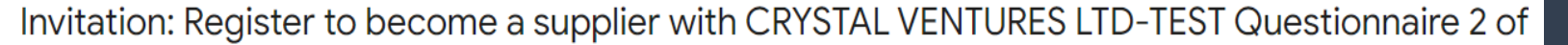

2 Inbox x

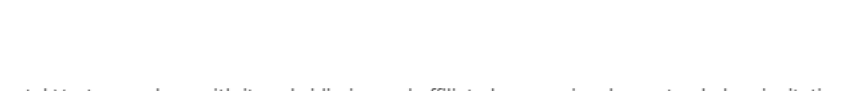

Crystal Ventures, along with its subsidiaries and affiliated companies, has extended an invitation to your organization to become a supplier.

This serves as the registration notification 2 of 2.

To proceed with the notification, start by creating you free SAP Business Network account.

If Pluto already possesses an SAP Business Network account, kindly log in using your existing username and password.

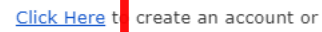

create an account or Login to your existing account.

If you require additional assistance or support, please feel free to contact xxxx xxxxxx or utilize one of the Supplier Support Kiosks conveniently located in our company offices. Additionally, you can visit www.huza.co.rw for access to training materials that may further assist you.

Regards, CVL Procurement

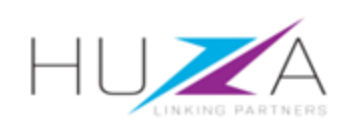

### CREATING AN SAP BUSINESS NETWORK GLOBAL ACCOUNT

4. Click on **"Sign-up"** to access the company information form to create an SAP Ariba Business Network global account.

#### Note:

Click on "Log-in" if you already have an existing SAP Ariba account and enter your username and password.

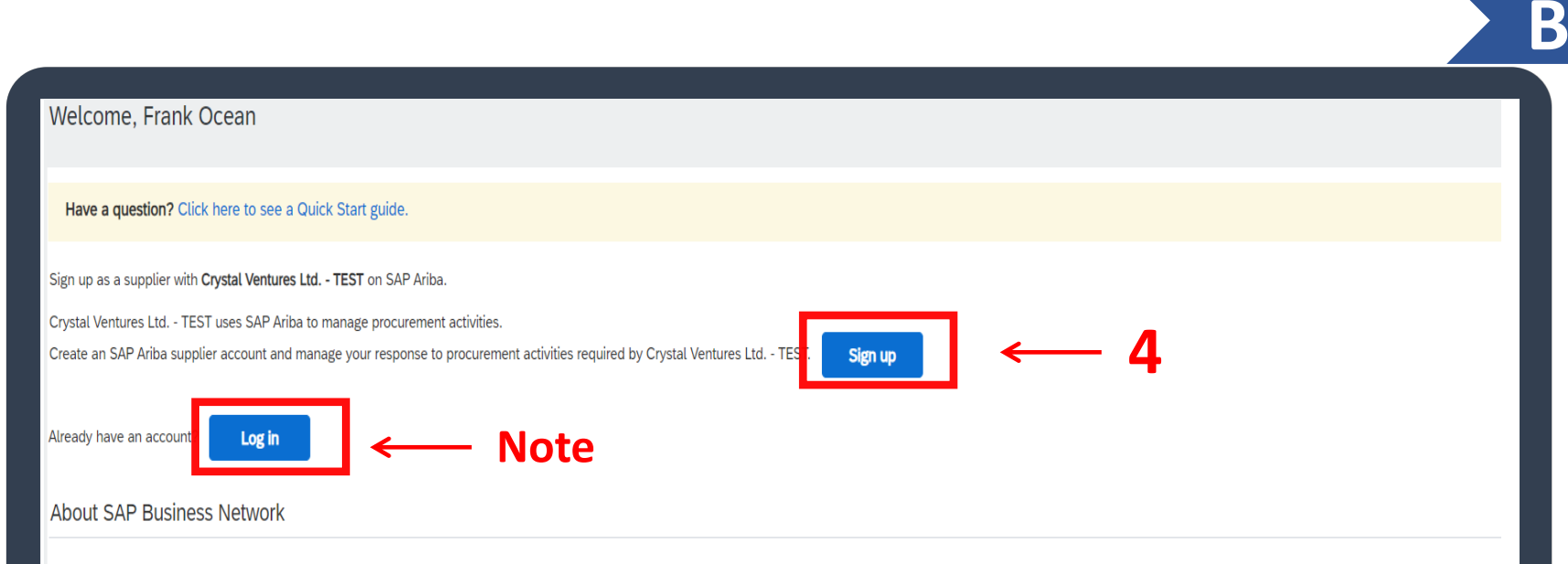

The SAP Business Network is your entryway to all your Ariba seller solutions. You now have a single location to manage all of your customer relationships and supplier activities regardless of which Ariba solution your customers are using. Once you have completed the registration, you will be able to:

- Respond more efficiently to your customer requests
- Work more quickly with your customers in all stages of workflow approval
- · Strengthen your relationships with customers using an SAP Business Network solution
- · Review pending sourcing events for multiple buyers with one login
- · Apply your Company Profile across SAP Business Network, SAP Business Network Discovery and Ariba Sourcing activities

Moving to the SAP Business Network allows you to log into a single location to manage:

- All your Ariba customer relationships
- All your event actions, tasks and transactions
- Your profile information
- All your registration activities
- Your contact and user administrative tasks

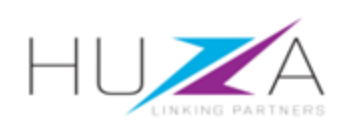

### CREATING AN SAP BUSINESS NETWORK GLOBAL ACCOUNT

5. The "Create Account" screen will be displayed where the supplier can create their SAP Business Network global account.

| Create account and continue Cancel Cancel                                                                        |                     |                                                                                                    |  |  |  |  |  |  |
|----------------------------------------------------------------------------------------------------|---------------------|----------------------------------------------------------------------------------------------------|--|--|--|--|--|--|
| First, create an SAP Ariba supplier account, then complete questionnaires required by Crystal Ventures Ltd TEST. |                     |                                                                                                    |  |  |  |  |  |  |
|                                                                                                    |                     |                                                                                                    |  |  |  |  |  |  |
| Company information                                                                                              |                     |                                                                                                    |  |  |  |  |  |  |
|                                                                                                    |                     | * Indicator a required field                                                                                                   |  |  |  |  |  |  |
|                                                                                                    |                     | <ul> <li>maicates a requirea neta</li> </ul>                                                                                   |  |  |  |  |  |  |
| Company Name:*                                                                                                   | Pluto               |                                                                                                    |  |  |  |  |  |  |
| Country/Region:*                                                                                                 | United States [USA] | If your company has more than one office, enter the main office<br>address. You can enter more addresses such as your shipping |  |  |  |  |  |  |
| Address:*                                                                                                    | Line 1              | address, billing address or other addresses later in your company profile.                                                     |  |  |  |  |  |  |
|                                                                                                    | Line 2              |                                                                                                    |  |  |  |  |  |  |
|                                                                                                    | Line 3              |                                                                                                    |  |  |  |  |  |  |
| City:*                                                                                                    |                     |                                                                                                    |  |  |  |  |  |  |
| State:*                                                                                                    | Alabama [US-AL] 🗸 🗸 |                                                                                                    |  |  |  |  |  |  |
| Zip:*                                                                                                    |                     |                                                                                                    |  |  |  |  |  |  |
| User account information                                                                                         |                     |                                                                                                    |  |  |  |  |  |  |

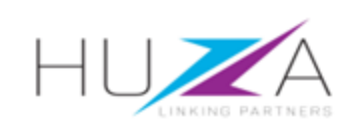

# COMPLETING COMPANY INFORMATION FOR A GLOBAL ACCOUNT

#### 6. Complete the SAP Ariba Business Network global profile.

Some of the supplier's details may be pre-populated from data supplied during the supplier request process.

Review and update information where required.

Field

Address, City, Postal Code

**Company Name** 

**Country/Region** 

and Province

| ofile       | Create account                          |                                                     |                                                                                                    | Create account and continue Cancel |
|-------------|-----------------------------------------|-----------------------------------------------------|----------------------------------------------------------------------------------------------------|------------------------------------|
| ine.        | First, create an SAP Ariba supplier acc | count, then complete questionnaires required by Cry | rstal Ventures Ltd TEST.                                                                                                    |                                    |
| may         | Company information                     |                                                     |                                                                                                    |                                    |
|             |                                         |                                                     | * Indicates a req                                                                                                    | uired field                        |
|             | Company Name:*                          | Pluto                                               |                                                                                                    |                                    |
|             | Country/Region: *                       | United States [USA]                                 | If your company has more than one office, enter the n<br>address. You can enter more addresses such as you<br>address hilling address or other addresses later in | nain office                        |
|             | Address:*                               | Line 1                                              | profile.                                                                                                    | Note:                              |
|             |                                         | Line 2                                              |                                                                                                    | All fields mereked with *          |
|             | [                                       | Line 3                                              |                                                                                                    | are mandatory fields               |
|             | City:*                                  |                                                     |                                                                                                    | and must be completed.             |
| Inforn      | mation required for each                | field                                               |                                                                                                    |                                    |
| s your com  | ipany's legal name.                     |                                                     |                                                                                                    |                                    |
| t the appro | opriate entry from the dr               | opdown list.                                        |                                                                                                    |                                    |
| r the compa | any main office address                 |                                                     | -                                                                                                    |                                    |

B

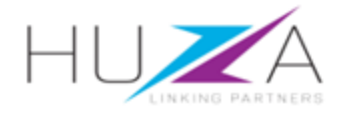

No.

1.

2.

3.

## COMPLETING COMPANY INFORMATION FOR A GLOBAL ACCOUNT

User

7. Complete the User account information

#### Note:

All fields marked with \* are mandatory fields and must be completed.

| account information |                         |       |        |                                                                                                    |
|---------------------|-------------------------|-------|--------|----------------------------------------------------------------------------------------------------|
|                     |                         |       |        | * Indicates a required field                                                                                                    |
| Name:*              | Frank                   | Ocean |        | SAP Business Network Privacy Statement                                                                                                    |
| Email:*             | oceanf482@gmail.com     |       |        |                                                                                                    |
|                     | Use my email as my use  | rname |        |                                                                                                    |
| Username:*          | test-oceanf482@gmail.co | om    |        | Must be in email format(e.g john@newco.com)                                                                                                    |
| Password:*          | Enter Password          |       |        | Passwords must contain a minimum of eight characters including upper and lower case letters, numeric digits, and special characters.                                                                                          |
|                     | Repeat Password         |       |        |                                                                                                    |
| Language:           | English                 |       | $\sim$ | The language used when Ariba sends you configurable notifications. This is different than your web b                                                                                                    |
| Email orders to:*   | oceanf482@gmail.com     |       |        | Customers may send you their orders through SAP Business<br>Network. To send orders to multiple contacts in your<br>organization, create a distribution list and enter the email<br>address here. You can change this anytime |

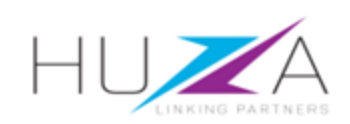

# COMPLETING COMPANY INFORMATION FOR A GLOBAL ACCOUNT

8. The table on the left provides more details on specific information fields.

| No. | Field           | Information required for each field                                                                                                    |
|-----|-----------------|----------------------------------------------------------------------------------------------------|
| 1.  | Name            | This field is populated by default. Review and update as required.                                                                                                    |
| 2.  | Email           | This field is populated by default.<br><b>Note:</b> To use your email address as your username<br>the checkbox.<br>Use my email as my username                                                                                                    |
| 3.  | Username        | This field is populated by default. Review and update as required.<br>Note: Your username must be in e-mail format, e.g. <i>jane.doe@abcfurniture.com</i>                                                                                                    |
| 4.  | Password        | Enter your password in the Password and Repeat Password fields.<br><b>Note:</b> Your password must contain a minimum 8 characters, including upper and lower case<br>letters, special characters and numeric digits (no repeatable digits and characters i.e. 2022 or<br>2000).                     |
| 5.  | Email orders to | Enter the e-mail address of the supplier's person or department who will receive Purchase<br>Orders from CVL via SAP Business Network in the future.<br><b>Note:</b> This is not in scope for the current project, <b>all orders</b> will be sent <b>using the existing</b><br>procurement process. |

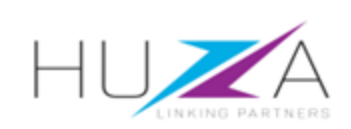

- 9. Review the prepopulated company information and update where required.
- 10a. Product and Services Categories:
  - a) Enter a description of the product/type of service you offer to CVL.
  - A pop-up window displays a list of categories containing possible descriptions.
  - c) Select the appropriate category from the list.
  - d) Click on Add-to-add additional Product and Services Categories.
  - e) Repeat steps (a) and (b) for each additional category

| ell us more about your bu                                                             | Isiness                                                                     |                         |                                              |                           |                                            |  |
|---------------------------------------------------------------------------------------|-----------------------------------------------------------------------------|-------------------------|----------------------------------------------|---------------------------|--------------------------------------------|--|
| Product and Service Categories:*                                                      | Enter Product and Service Categories                                        |                         | Add                                          | -or-                      | Browse                                     |  |
| Ship-to or Service Locations:*                                                        | Enter Ship-to or Service Location                                           |                         | Add                                          | -or-                      | Browse                                     |  |
| Tax ID:                                                                               | Optional                                                                    | Enter y                 | our nine-digit Compa                         | any Tax ID I              | number.                                    |  |
| DUNS Number:                                                                          | Optional                                                                    | Enter t<br>default, DUN | he nine-digit number<br>IS number is appende | issued by<br>ed with "-T' | Dun & Bradstreet. By<br>' in test account. |  |
| I have read and agree to the Terms of Use<br>I hereby agree that SAP Business Network | will make parts of my (company) information accessible to other users and t | the public base         | ed on my role within t                       | he SAP Bu                 | siness Network and the                     |  |
| → applicable profile visibility settings. Please :                                    | see the SAP Business Network Privacy Statement to learn how we process p    | personal data.          |                                              |                           |                                            |  |

**The DUNS (Dun & Bradstreet's Data Universal Numbering System)**, number, is a unique global business identification system that identifies, validates, and links to more than 280 million businesses worldwide. Adding your D&B D-U-N-S Number can help other companies quickly and accurately find information about your company, including credit information. Create account and continue

Cancel

B

#### Note:

All fields marked with \* are mandatory fields and must be completed.

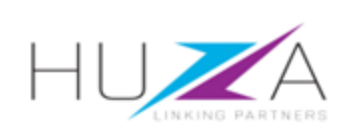

10b. Ship to or Service Locations:

Click "Browse".

| ell us more about your bu                 | siness                               |                                                                                                    |
|-------------------------------------------|--------------------------------------|----------------------------------------------------------------------------------------------------|
| Product and Service Categories:*          | Enter Product and Service Categories | Add -or- Browse                                                                                                    |
| Ship-to or Service Locations:*            | Enter Ship-to or Service Location    | <b>10b</b> →r- Browse                                                                                                  |
| Tax ID:                                   | Optional                             | Enter your nine-digit Company Tax ID number.                                                                           |
| DUNS Number:                              | Optional                             | Enter the nine-digit number issued by Dun & Bradstreet. By default, DUNS number is appended with "-T" in test account. |
| I have read and agree to the Terms of Use |                                      |                                                                                                    |

B

I hereby agree that SAP Business Network will make parts of my (company) information accessible to other users and the public based on my role within the SAP Business Network and the applicable profile visibility settings. Please see the SAP Business Network Privacy Statement to learn how we process personal data.

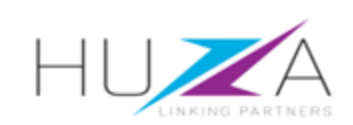

B

#### **Global Services**

If your company offers its services globally, select the radio button "Global" then click "OK".

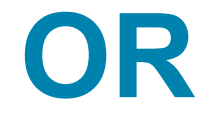

Local Services If your company only offers its services locally, select radio button "Select Ship-to or Service Locations".

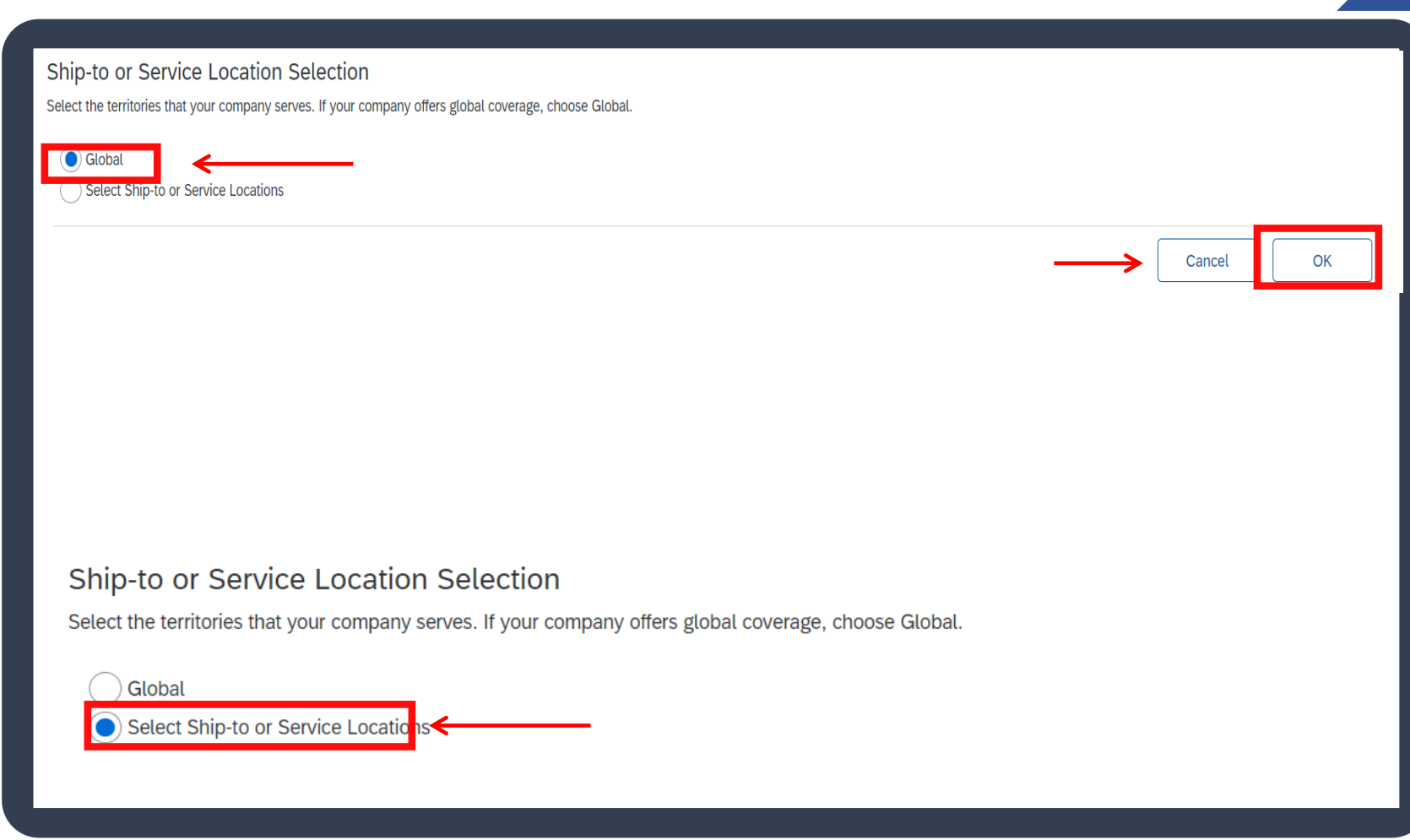

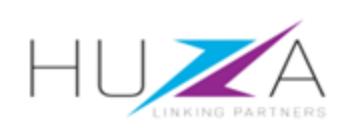

Middle Africa >

Southern Africa >

B

Ð

Ð

 $\mathbf{w}$ 

- 11. Click on the appropriate region.
- 12. A list of countries for the region is displayed.

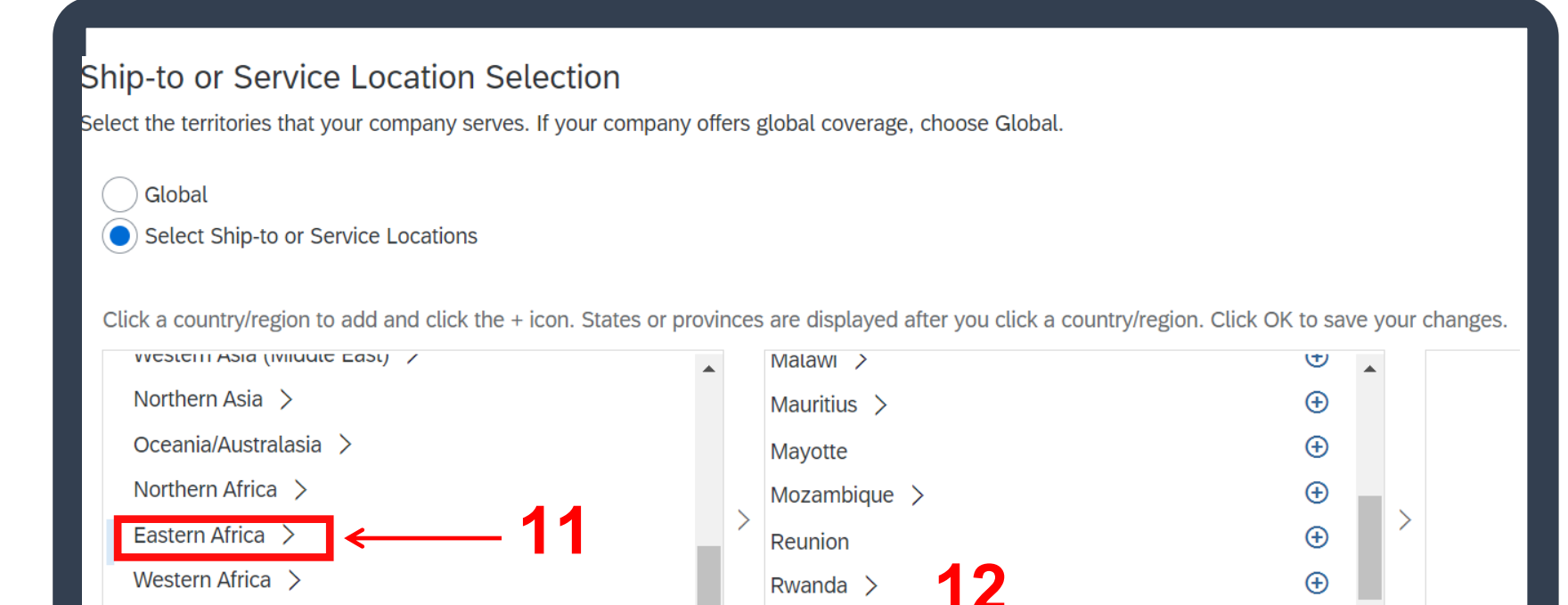

Seychelles

Somalia >

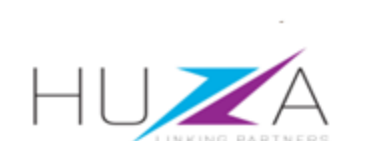

13. Click + to select each country in the region that you can supply.

- 14. Your selected country/countries will appear at the bottom under "My Selections".
- 15. Click "OK".

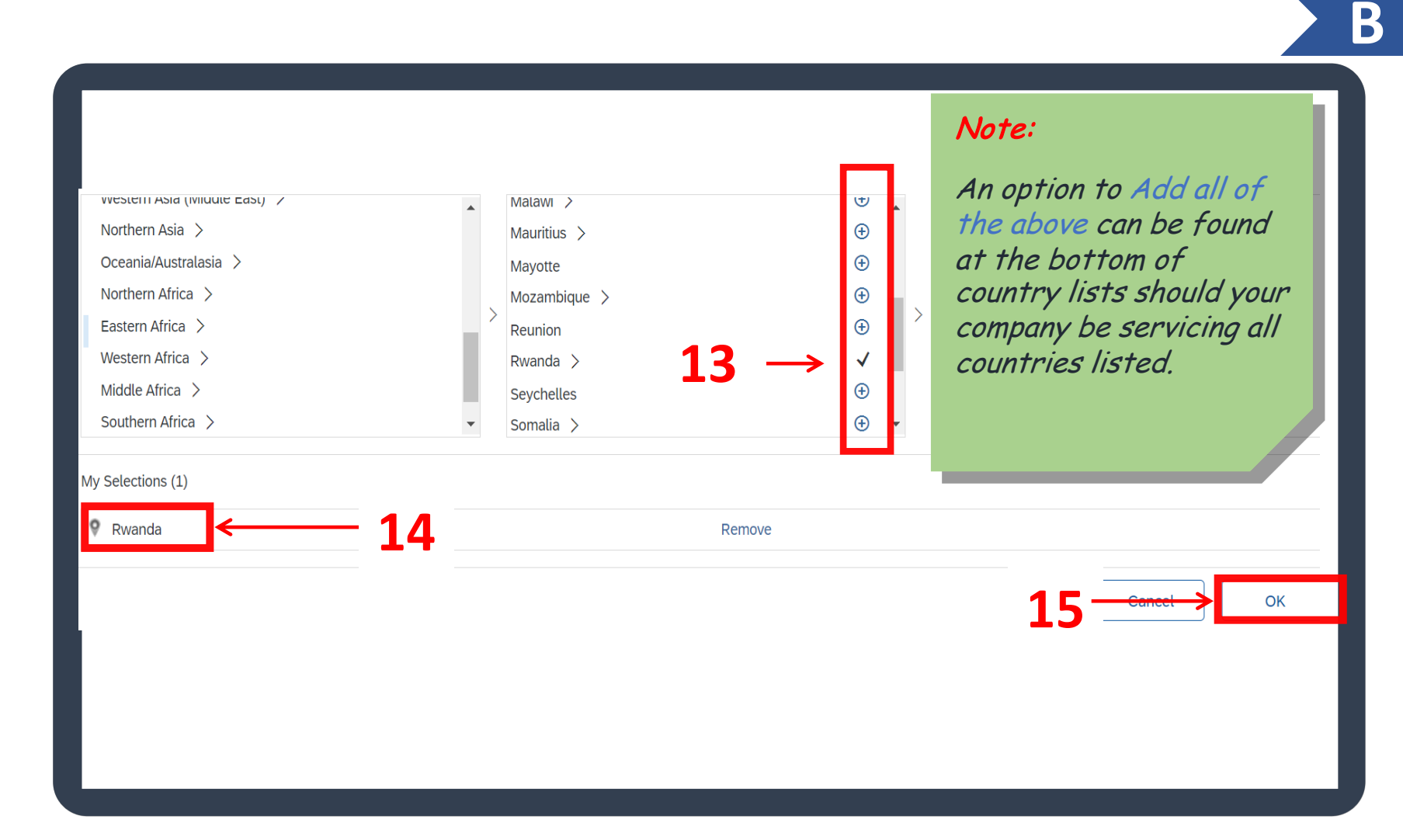

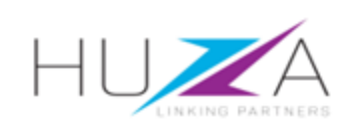

#### 16. Tax ID, Vat ID, DUNS Number

| N | 0 | t | e | ; |  |
|---|---|---|---|---|--|
|   |   |   |   |   |  |

. . .

These are optional fields for completion !

- **17. Terms of Use** Select the box to accept the Terms of Use.
- **18. Privacy statement** Select the box to accept the Privacy Statement.
- 19. Click "Create account and continue".

| Tax ID:<br>Vat ID:                                                                  | Optional<br>Optional                                                                                                    | Enter your Company Tax ID number.<br>Enter your company's five to twelve-digit value added tax<br>identification number. Do not enter dashes. |
|-------------------------------------------------------------------------------------|----------------------------------------------------------------------------------------------------|----------------------------------------------------------------------------------------------------|
| DUNS Number:                                                                        | Optional                                                                                                    | Enter the nine-digit number issued by Dun & Bradstreet. By default, DUNS number is appended with "-T" in test account. $(i)$                  |
|                                                                                     |                                                                                                    |                                                                                                    |
|                                                                                     |                                                                                                    |                                                                                                    |
| I have read and agree to<br>I hereby agree that SAP<br>applicable profile visibilit | the Terms of Use<br>Business Network will make parts of my (company) information accessible to other users and the public<br>ty settings. Please see the SAP Business Network Privacy Statement to learn how we process personal | c based on my role within the SAP Business Network and the data.                                                                              |
|                                                                                     |                                                                                                    | 19> Create account and continue Cancel                                                                                                    |
|                                                                                     |                                                                                                    |                                                                                                    |

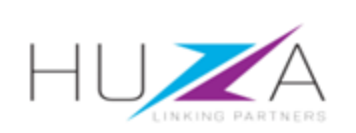

### **CREATING YOUR ACCOUNT**

Β

#### 20. Creating your account

SAP Ariba will check the data entered against its Ariba Network account database.

If this check identifies a possible duplicate account, the "**Potential existing accounts**" window is displayed.

If the potential existing accounts window is displayed, the supplier must review the identified potential duplicates

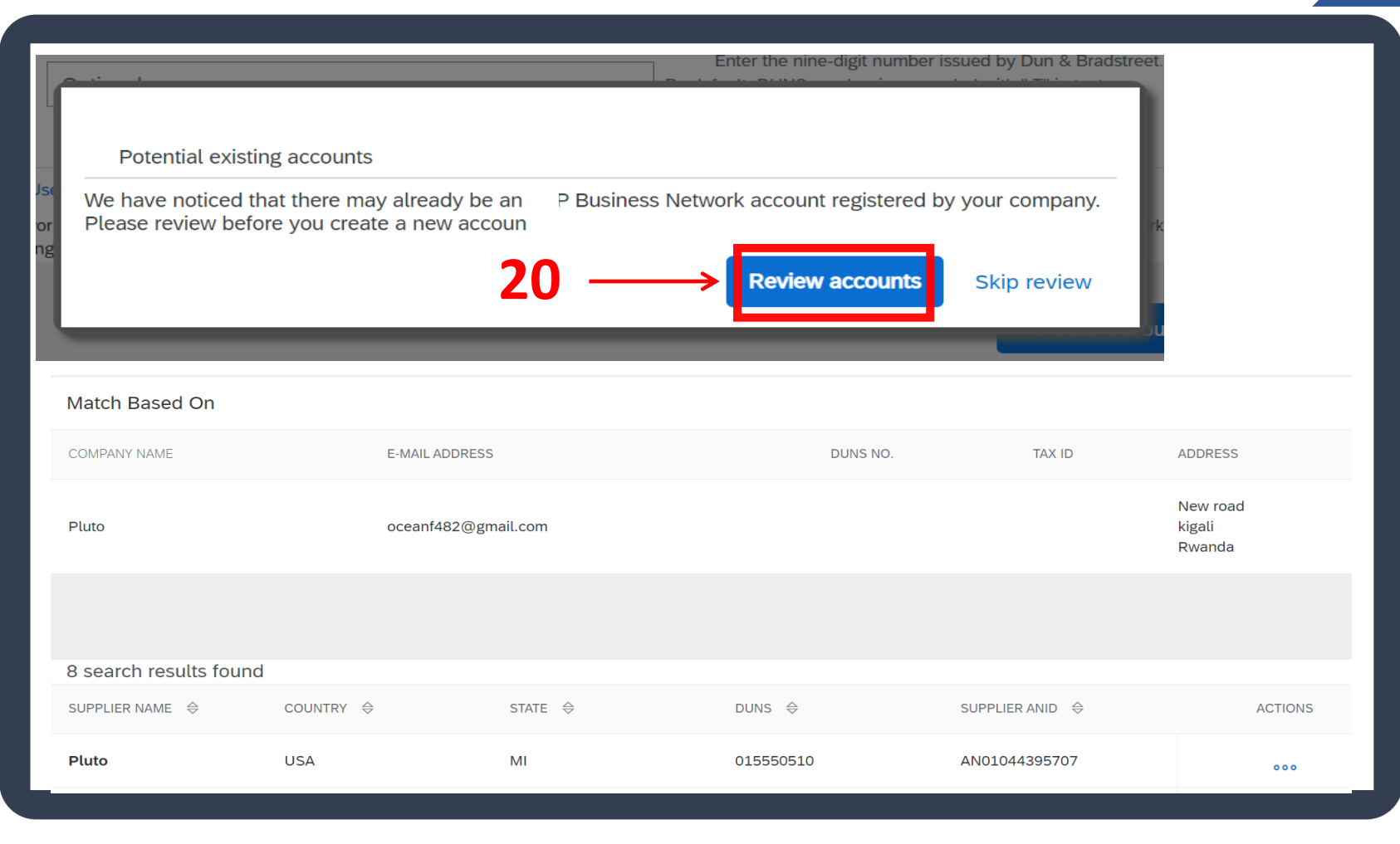

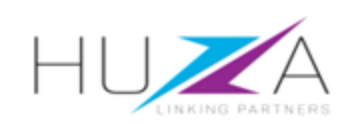

#### **CREATING YOUR ACCOUNT**

Β

#### 20. Creating your account

If you recognise any account from the list provided, you have an option click on the under "**Actions**" to view the profile.

When "**View Profile**" appears, view the profile.

Click on **"Contact Admin"** if required.

You will be requested to verify yourself. Click on **"I'm not a robot"**.

| SUPPLIER NAME                                                                                                   | COUNTRY 🔶   | STATE ⇔                                                                                                    | DUNS 🔶                                          | SUPPLIER ANID $\ \Leftrightarrow$ | ACTIONS                                                                     |
|----------------------------------------------------------------------------------------------------|-------------|----------------------------------------------------------------------------------------------------|-------------------------------------------------|-----------------------------------|-----------------------------------------------------------------------------|
| Testing Supplier For Ariba                                                                                      | ZAF         | Gauteng                                                                                                    | -                                               | AN01555313647                     | 000                                                                         |
|                                                                                                    |             |                                                                                                    |                                                 |                                   | View profile<br>Please view profile<br>and contact admin if<br>you need to. |
| Supplier profile                                                                                                | Contac      | ct Your Account Administrato                                                                                                    | r                                               |                                   |                                                                             |
| Contact Admin<br>Last Updated: 17 Aug 2020<br>Testing Supplier For Ariba<br>Johannesburg<br>GautengSouth Africa | , Review th | e following information and make edits as a<br>Your Name:* TEST ADMIN<br>Your Company Name:* CONSTRUCT<br>Your Email Address:* test@test-sys<br>Your Phone Number: USA 1 \vee<br>Your Message:* Hello,<br>I recently att<br>account as a<br>Your Message:* Please conta<br>Thank you. | ecessary. Click Send Email to send this message | to the account administrator.     | * Indicates a required field                                                |

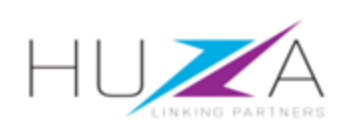

### **CREATING YOUR ACCOUNT**

20. Creating your account

Complete the verification by clicking on the relevant blocks as specified on screen.

Click "Verify" and then "Send Email".

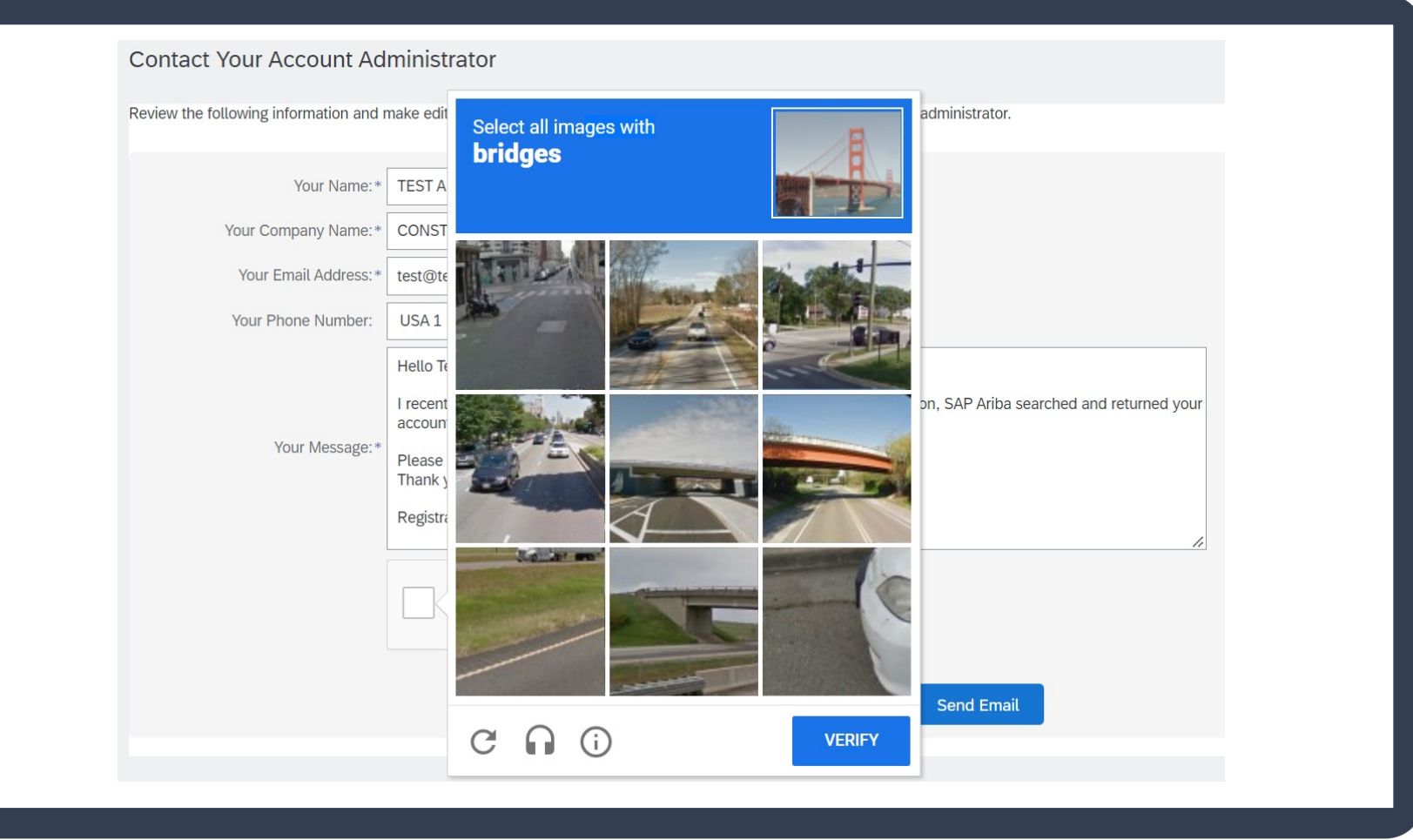

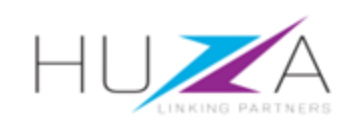

#### 20. Creating your account

If no potential existing accounts windows are displayed, Click on **"Continue Account Creation"**.

#### **Review duplicate Account**

We noticed that your company may already register an Ariba Network account, please review the match results below, then:

- You can log in the account you are associated with
- Or, you can view the profile and contact the account administrator from there
- Or, if there is no match, you can Continue Account Creation and we will progress your registration
- Or, you can Go back to previous page

| Match Based On |                |     |               |         |  |
|----------------|----------------|-----|---------------|---------|--|
| COMPANY NAME   | E-MAIL ADDRESS | DUN | IS NO. TAX ID | ADDRESS |  |
|                |                |     |               |         |  |
|                |                |     |               |         |  |
|                |                |     |               |         |  |
|                |                |     |               |         |  |
|                |                |     |               |         |  |

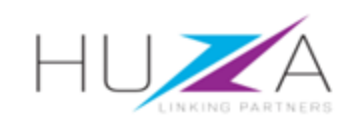

#### SUPPLIER GLOBAL NETWORK ACCOUNT CREATED

20. Creating your account

> The system now creates the suppliers SAP **Business Network global** account

The supplier's CVL profile page will then appear, showing different tabs. The CVL two Registration Questionnaires are found under the **Registration** Questionnaires tab as shown on the screen.

| SAP       | Ariba Proposals and Questionnaires $\bullet$ | Standard Account                                   | Get enterprise account                                        | TEST MODE                                                                      |                                    |                         | 5 7 9   |     |
|-----------|----------------------------------------------|----------------------------------------------------|---------------------------------------------------------------|--------------------------------------------------------------------------------|------------------------------------|-------------------------|---------|-----|
| CRYS      | TAL VENTURES LTD-TEST                        |                                                    |                                                               |                                                                                |                                    |                         |         |     |
| There are | e no matched postings.                       | Welcome to the <b>Ari</b><br>cost. Ariba, Inc. adr | ba Spend Management site.<br>ministers this site in an effort | This site assists in identifying world class su<br>to ensure market integrity. | uppliers who are market leaders in | I quality, service, and |         | ERS |
|           |                                              | Home                                               |                                                               |                                                                                |                                    |                         |         |     |
|           |                                              | Events                                             |                                                               |                                                                                |                                    |                         |         | =   |
|           |                                              | Title                                              | ID End Time                                                   | 4                                                                              | Event Type                         | Participated            |         |     |
|           |                                              |                                                    |                                                               |                                                                                | No items                           |                         |         |     |
|           |                                              | Registration Ques                                  | stionnaires                                                   |                                                                                |                                    |                         |         |     |
|           |                                              | Title                                              |                                                               |                                                                                | ID                                 | End Time ↓              | Status  |     |
|           |                                              | ▼ Status: Open (2)                                 | 1                                                             |                                                                                |                                    |                         |         |     |
|           |                                              | CVL Supplier Registrat                             | ion Questionnaire 2 of 2                                      |                                                                                | Doc842322765                       | 6/29/2026 8:52 PM       | Invited | _   |
|           |                                              | CVL Supplier Registrat                             | ion Questionnaire 1 of 2                                      |                                                                                | Doc842322763                       | 6/29/2026 8:52 PM       | Invited | _   |
|           |                                              | Qualification Que                                  | stionnaires                                                   |                                                                                |                                    |                         |         | =   |
|           |                                              | Title                                              | ID End Time ↓                                                 | Comm                                                                           | nodity                             | Regions                 | Status  |     |

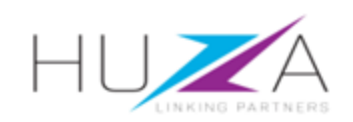

### SUPPLIER GLOBAL NETWORK ACCOUNT CREATED

- 21. The supplier's Ariba Network Account is created
  - a) You will receive a Welcome to the Ariba Commerce Cloud email confirming that your supplier account has been created.
  - b) This e-mail contains important information on your Ariba Network (AN) account.

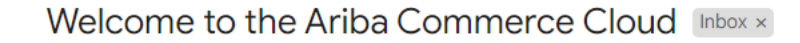

Ariba Commerce Cloud <ordersender-prod@ansmtp.ariba.com> to me •

Welcome to the Ariba Commerce Cloud

Your registration process on the Ariba Commerce Cloud for Pluto is now complete.

Your organization's account ID: AN11188173767-T

#### Your username: oceanf482@gmail.com

As the account administrator for this account, make sure to keep your username and password in a secure place. Do not share this information.

If you registered after receiving an invitation from an Ariba On Demand Sourcing buyer, you can now access and participate in the buyer's sourcing events. The Seller Collaboration Console provides a centralized location for you to manage all your Ariba On Demand Sourcing events and buyer relationships.

Ariba On Demand Sourcing buyers might request that you complete additional profile information as part of their Supplier Profile Questionnaire. When you access customer requested fields for a specific buyer, you will see a pop-up page with that buyer's name; that page contains the buyer's customer requested fields.

You can immediately perform administrative and configuration tasks such as creating users and completing your company profile. If account administration is not part of your job responsibility, you can transfer the administrator role at any time to another person in your organization whose responsibilities are more in line with account administration.

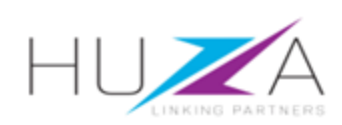

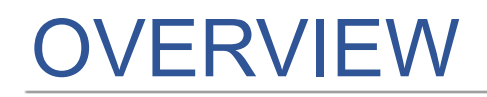

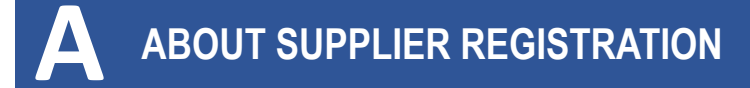

B CREATING AN SAP BUSINESS NETWORK GLOBAL ACCOUNT C COMPLETING CVL SUPPLIER REGISTRATION QUESTIONNAIRES

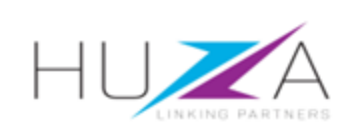

Orientation on completing your supplier registration questionnaires

- There are **two** registration questionnaires requiring completion.
- Suppliers must complete both in full.
  - CVL Supplier Registration
     Questionnaire 1 of 2 contains
     Non-sensitive information
  - CVL Supplier Registration
     Questionnaire 2 of 2 contains sensitive information

| Registration Questionnaires                    |              |                   |         |
|------------------------------------------------|--------------|-------------------|---------|
| Title                                          | ID           | End Time ↓        | Status  |
| ▼ Status: Open (2)                             |              |                   |         |
| CVL Supplier Registration Questionnaire 2 of 2 | Doc842322765 | 6/29/2026 8:52 PM | Invited |
| CVL Supplier Registration Questionnaire 1 of 2 | Doc842322763 | 6/29/2026 8:52 PM | Invited |

#### NEED HELP ?

Should you require assistance, please contact us at info@huza.co.rw or phone +25 0784501713

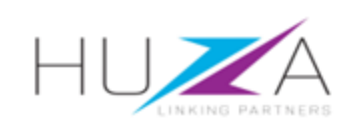

#### 1. Complete the Supplier Registration Questionnaires

Once an SAP Business Network global account has been created, a supplier will automatically be taken to the **Supplier Registration Questionnaires** screen.

Complete CVL Supplier Registration Questionnaire 1 of 2. This questionnaire includes several sections.

|                              | * Unspecified                                                                                          | ,                                                                                                    | $\sim$                                                                                                    |
|------------------------------|----------------------------------------------------------------------------------------------------|----------------------------------------------------------------------------------------------------|----------------------------------------------------------------------------------------------------|
|                              |                                                                                                    |                                                                                                    |                                                                                                    |
|                              |                                                                                                    |                                                                                                    |                                                                                                    |
| N                            | DTE:                                                                                                   |                                                                                                    |                                                                                                    |
| En<br>the<br>col<br>de<br>re | sure all sections of<br>e questionnaire are<br>mpleted to avoid<br>lays in the<br>gistration process ! |                                                                                                    |                                                                                                    |
|                              | No<br>En<br>th<br>co<br>de<br>re                                                                       | * Unspecified<br><b>NOTE:</b><br>Ensure all sections of<br>the questionnaire are<br>completed to avoid<br>delays in the<br>registration process ! | * Unspecified<br><b>NOTE:</b><br>Ensure all sections of<br>the questionnaire are<br>completed to avoid<br>delays in the<br>registration process ! |

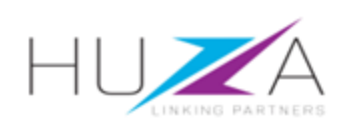

- 2. Complete Supplier Registration Questionnaire 1 of 2
  - a) Terms and Conditions
    - Read the Terms and Conditions provided
  - b) Support Details
    - For any system or technical assistance during the registration process.

| Name 1                                                                                                    |  |
|----------------------------------------------------------------------------------------------------|--|
| ▼ 1 Terms and Conditions                                                                                                    |  |
| 1.1 Please note that Terms and Conditions for registration are in line with procurement best practice.                                                                                              |  |
| ▼ 2 Support                                                                                                    |  |
| 2.1 If you require additional assistance or support, please feel free to contact xxxxxxxxx or utilize one of the Supplier Support Kiosks conveniently located in our company offices. Additionally, |  |
|                                                                                                    |  |
|                                                                                                    |  |
|                                                                                                    |  |
|                                                                                                    |  |
|                                                                                                    |  |
|                                                                                                    |  |
|                                                                                                    |  |
|                                                                                                    |  |
|                                                                                                    |  |
|                                                                                                    |  |

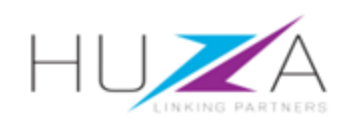

#### 2. Complete Supplier Registration Questionnaire 1 of 2

- c) Company Details
  - Complete your organisation's details as reflected on the questionnaire.

| ▼ 3 Company Details                            |                 |
|------------------------------------------------|-----------------|
| 3.1 Business Type                              | * Unspecified V |
| 3.2 Are you a Local or International Supplier? | * Local 🗸       |
| 3.3 Country where you are Registered           | Rwanda [RW]     |
| 3.5 Company Website                            |                 |
| 3.6 Main Address                               |                 |

#### Note:

The numbering of questions may not follow numerically as some sections may be hidden depending on the choices made by the supplier on preceding questions !

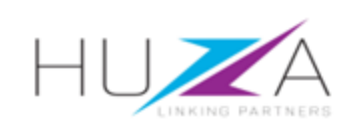

#### 2. Complete Supplier Registration **Questionnaire 1 of 2**

- d) Registered physical business address
  - Complete main address
     details

| ▼ 3.6 Main Address                                       |   |
|----------------------------------------------------------|---|
| 3.6.1 Street Number (Please enter N/A if not applicable) | * |
| 3.6.2 Street name 1 (Please enter N/A if not applicable) | * |
| 3.6.3 Street name 2 (Please enter N/A if not applicable) | * |
| 3.6.4 Village                                            |   |
| 3.6.5 Sector                                             |   |

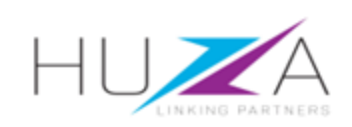

#### 2. Complete Supplier Registration Questionnaire 1 of 2

- e) Contact Details
  - Complete your company contact details.

| ▼ 4 Contact Person Details          |                       |
|-------------------------------------|-----------------------|
| 4.1 Contact Person First Name       | * Frank               |
| 4.2 Contact Person Last Name        | * Ocean               |
| 4.3 Contact Person Email Address    | * oceanf482@gmail.com |
| 4.4 Contact Person Telephone Number |                       |
| 4.5 Contact Mobile Number           | * 0736639864          |

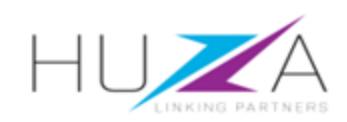

2. Complete Supplier Registration Questionnaire 1 of 2

f) Additional Supplier Details

 Complete the goods and services you supply, your region and the CVL group of companies you wish to be onboarded for.

| ▼ 5 Additional Supplier Details                                                                                                    |                  |
|----------------------------------------------------------------------------------------------------|------------------|
| 5.1 Goods/ Services Supplied Details Add Goods/ Services Supplied Details (0)                                                                                                    |                  |
| 5.2 Regions which you provided goods/ service to                                                                                                    | *Kigali [select] |
| 5.3 Please select CVL Group of Companies you wish to be onboarded for:                                                                                                    | * Unspecified V  |
| 6 AFTER SUBMITTING QUESTIONNAIRE 1 OF 2, PLEASE PROCEED TO SUBMITTING<br>QUESTIONNAIRE 2 OF 2. OTHERWISE CVL GROUP WILL NOT BE ABLE TO CONCLUDE YOUR<br>SUPPLIER REGISTRATION.To Access Questionnaire 2 of 2, Click on the link "Go back to CVL Group<br>Dashboard, on the top left of the screen. Refer to attached screen shot for reference. |                  |
|                                                                                                    |                  |
|                                                                                                    |                  |

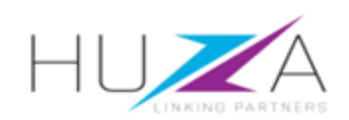

| 2. | Comp<br>Quest | lete Supplier Registration<br>tionnaire 1 of 2                                                                                                    |                                                                                  |
|----|---------------|----------------------------------------------------------------------------------------------------|----------------------------------------------------------------------------------|
|    | g)            | Submit Questionnaire for review and approval                                                                                                    | Submit Entire Response       Save draft       Compose Message       Excel Import |
|    |               | <ul> <li>Ensure all sections are completed and all supporting documents are attached before submitting.</li> <li>Click on "Submit Entire Response".</li> <li>Click "OK" to submit reasonable for review and</li> </ul> | ✓ Submit this response?<br>Click OK to submit.<br>OK Cancel                      |
|    |               | approval.                                                                                                    |                                                                                  |

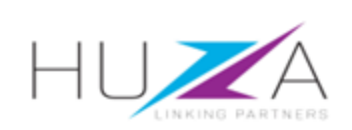

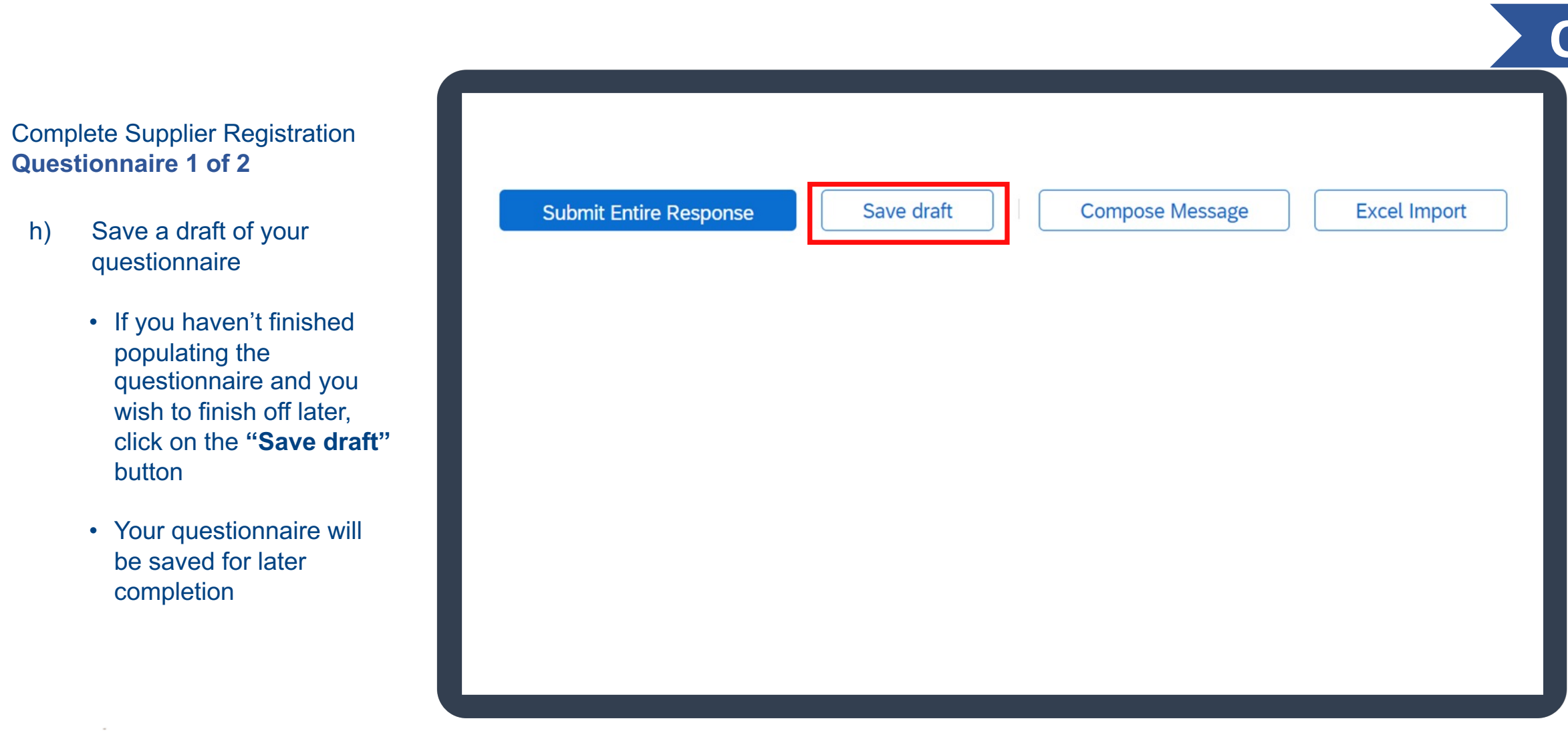

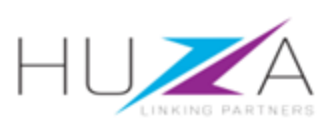

2.

h)

#### 3. Complete Supplier Registration Questionnaire 2 of 2

To navigate to CVL Supplier Registration Questionnaire 2 of 2 click on < Go back to Crystal Ventures LTD Dashboard>

| Ariba Sourc<br>Go back to CRYSTAL VENTUR | ES LTD-TEST Dashboard |                          |                  | Company Setting |
|------------------------------------------|-----------------------|--------------------------|------------------|-----------------|
| Event Details                            | ☑ Doc842322           | 763 - CVL Supplier Regis | tration Questior | nnaire 1 of 2   |
|                                          |                       |                          |                  |                 |
|                                          |                       |                          |                  |                 |
|                                          |                       |                          |                  |                 |
|                                          |                       |                          |                  |                 |

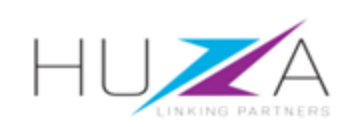

#### 3. Complete Supplier Registration Questionnaire 2 of 2

- a) Registration Questionnaires
  - Navigate to your account dashboard and under Registration Questionnaires tab, click on CVL Supplier Registration Questionnaire 2 of 2.
- b) Supplier Information
  - Populate your Supplier/Company information and attach required documents.

| Registration Questionnaires                                                                                                    |              |                |                          |
|----------------------------------------------------------------------------------------------------|--------------|----------------|--------------------------|
| Title                                                                                                    | ID           | End Time ↓     | Status                   |
| Status: Open (1)                                                                                                    |              |                |                          |
| CVL Supplier Registration Questionnaire 2 of 2                                                                                                    | Doc842322765 | 6/29/2026 8:52 | PM Pending Approva       |
| ▼ Status: Completed (1)                                                                                                    |              | _              |                          |
| CVL Supplier Registration Questionnaire 1 of 2                                                                                                    | Doc842322763 | 10/5/2023 10:  | Note:                    |
| Name 1                                                                                                    |              |                | All fields marked        |
| ▼ 1 Support                                                                                                    |              |                | mandatory fields         |
| 1.1 If you require additional assistance or support, please feel free to contact xxxxxxxxx or utilize one of the Supplier Support Kiosks conveniently located in our company offices. Additionally, you can visit www.huza.rwfor access to training materials that may further assist you. |              |                | and must be<br>completed |
| ▼ 2 Supplier Information                                                                                                    |              |                | comprered.               |
| 2.1 Are you an Individual Service Provider or Registered Company?                                                                                                    |              | * Individua    | al Service Provider 🗸    |
| 2.2 Name of Individual Service Provider                                                                                                    |              | * Pluto        |                          |
| 2.3 Name of Individual Service Provider cont                                                                                                    |              |                |                          |
|                                                                                                    |              |                |                          |

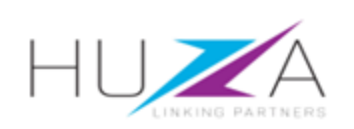

#### 3. Complete Supplier Registration Questionnaire 2 of 2

- c) . Banking Information
  - Complete your organisation's banking information.
  - Attach proof of banking details on an original bank letterhead, signed and stamped by the bank. Must not be older than 90 days

| 3 Banking Details                                                                                                    | Add Banking De                                                                                                    | etails (0)                                                                                     |
|----------------------------------------------------------------------------------------------------|----------------------------------------------------------------------------------------------------|------------------------------------------------------------------------------------------------|
| 4<br>THANK YOU<br>CVL may make adjustments to th<br>innovative procurement strategy.<br>maintain the continuity of their in | ne Ariba supplier portal in order to maintain the continuity of their<br>CVL may make adjustments to the Ariba supplier portal in order to<br>novative procurement strategy |                                                                                                |
| (*) indicates                                                                                                    | s a required field                                                                                                    |                                                                                                |
|                                                                                                    |                                                                                                    |                                                                                                |
| Submit Entire Response                                                                                                    | Save draft Compose Message                                                                                                    | Excel Import                                                                                   |
|                                                                                                    |                                                                                                    |                                                                                                |
|                                                                                                    |                                                                                                    |                                                                                                |
| Banking Details (1)                                                                                                    |                                                                                                    |                                                                                                |
|                                                                                                    |                                                                                                    |                                                                                                |
| Name 1                                                                                                    |                                                                                                    |                                                                                                |
| Name †                                                                                                    |                                                                                                    |                                                                                                |
| Name †<br>Bank Account Type                                                                                                 |                                                                                                    | * Current V                                                                                    |
| Name †<br>Bank Account Type<br>IBAN Number                                                                                  |                                                                                                    | * Current V                                                                                    |
| Name †<br>Bank Account Type<br>IBAN Number                                                                                  |                                                                                                    | * Current                                                                                      |
| Name †<br>Bank Account Type<br>IBAN Number<br>Swift Code                                                                    |                                                                                                    |                                                                                                |
| Name †<br>Bank Account Type<br>IBAN Number<br>Swift Code<br>Please attach valid proof of                                    | banking details                                                                                                    | Current v Attach a file                                                                        |
| Name 1<br>Bank Account Type<br>IBAN Number<br>Swift Code<br>Please attach valid proof of<br>The banking details above a     | banking details<br>are for account number                                                                                                    | <pre>* Current \viewsite  * Current \viewsite  * Attach a file  * Unspecified \viewsite </pre> |
| Name 1<br>Bank Account Type<br>IBAN Number<br>Swift Code<br>Please attach valid proof of<br>The banking details above a     | banking details<br>are for account number                                                                                                    | <pre>* Current \vee<br/>* Current \vee<br/>* Attach a file<br/>* Unspecified \vee</pre>        |
| Name 1<br>Bank Account Type<br>IBAN Number<br>Swift Code<br>Please attach valid proof of<br>The banking details above a     | banking details<br>are for account number                                                                                                    | <pre>* Current \vee<br/>* Current \vee<br/>* Attach a file<br/>* Unspecified \vee</pre>        |

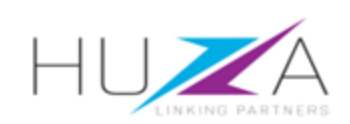

3. Complete Supplier Registration Questionnaire 2 of 2

> d) Once all the required information has been provided, click on "Submit Entire Response"

> > Then click on "**Ok**" to submit and exit the questionnaire

| 4<br>THANK YOU<br>CVL may make adjustments to the Ariba supplier portal in order to maintain the continuity of their<br>innovative procurement strategy.CVL may make adjustments to the Ariba supplier portal in order to<br>maintain the continuity of their innovative procurement strategy |          |
|----------------------------------------------------------------------------------------------------|----------|
| (t) indicates a required field                                                                                                    |          |
| (*) indicates a required field                                                                                                    |          |
| Submit Entire Response       Save draft       Compose Message       Excent                                                                                                    | l Import |
| ✓ Submit this response?                                                                                                    |          |
| Click OK to submit.                                                                                                    |          |
| OK Cancel                                                                                                    |          |
|                                                                                                    |          |

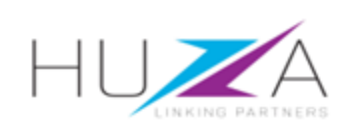

- 3. Complete Supplier Registration Questionnaires
  - e) Registration questionnaires statuses
    - Check the status of your registration from your Ariba Sourcing Account. If the status is "Pending Approval", your questionnaire has not yet been fully approved by CVL.

| Registration Questionnaires                    |              |                    |                  |
|------------------------------------------------|--------------|--------------------|------------------|
| Title                                          | ID           | End Time ↓         | Status           |
| ▼ Status: Completed (2)                        |              |                    |                  |
| CVL Supplier Registration Questionnaire 2 of 2 | Doc842322765 | 10/5/2023 11:20 PM | Pending Approval |
| CVL Supplier Registration Questionnaire 1 of 2 | Doc842322763 | 10/5/2023 10:52 PM | Pending Approval |

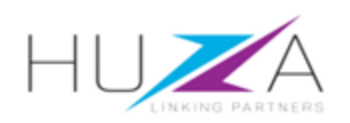

3. Complete Supplier Registration Questionnaires

#### f) Registration Status

 You will receive an e-mail confirming your registration status, once your data is approved by CVL.

#### Approved: Supplier registration with CRYSTAL VENTURES LTD-TEST Inbox ×

Ariba Administrator <no-reply@ansmtp.ariba.com> to me •

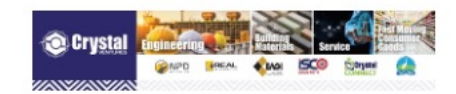

#### Registration with CRYSTAL VENTURES LTD-TEST.

Congratulations! CRYSTAL VENTURES LTD-TEST has approved your supplier registration. Pluto has now been included in the supplier database of CRYSTAL VENTURES LTD-TEST.

You will be notified when next steps of the supplier onboarding process require your attention.

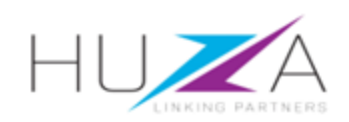

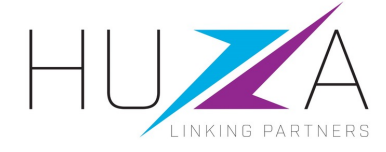

#### THANK YOU

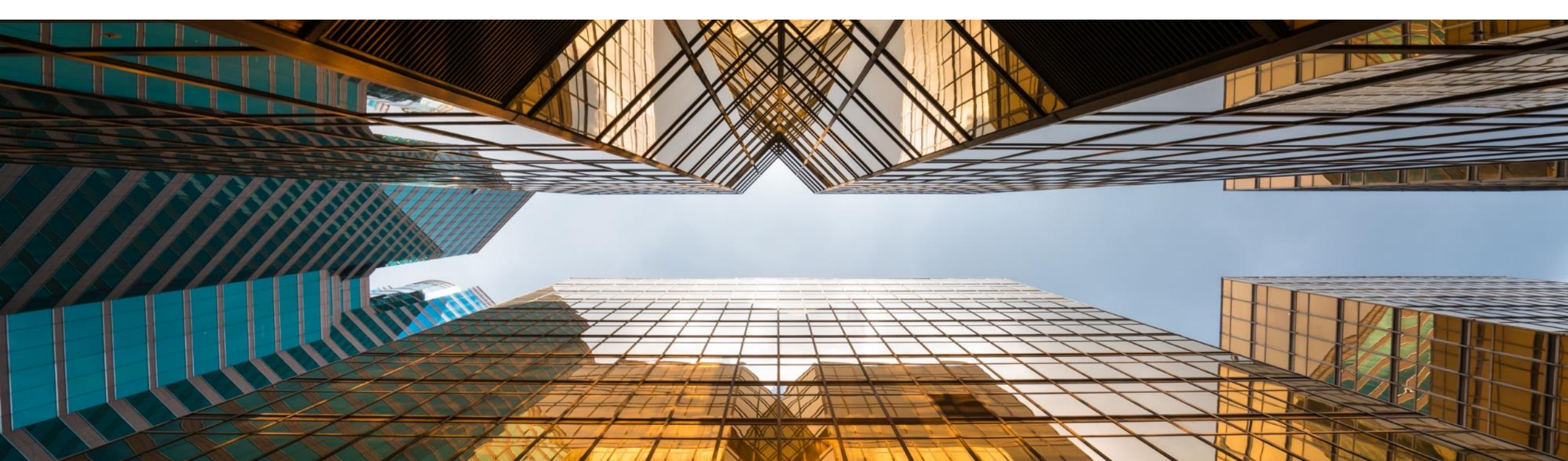